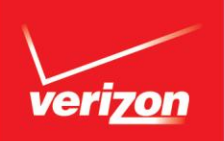

### Can I see my account status at a glance?

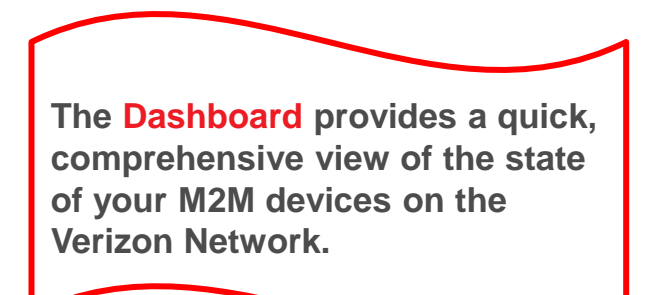

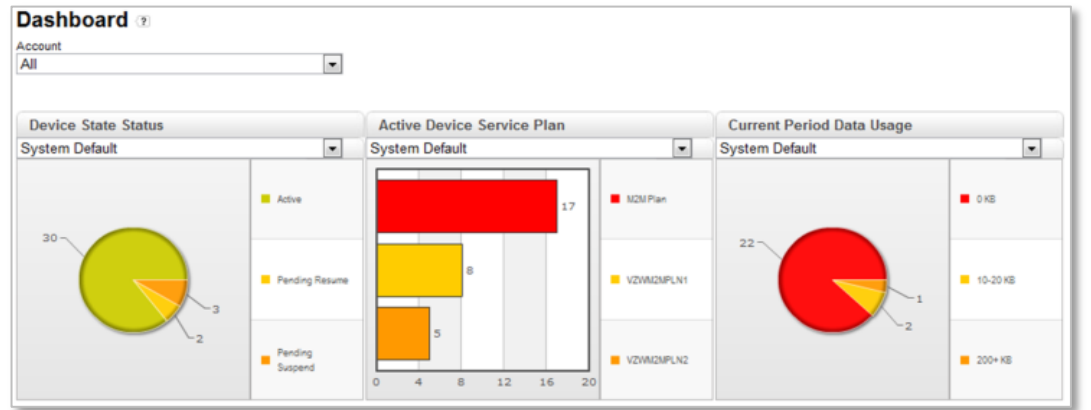

| This Dashboard chart                                      | shows                                                                                                    |
|-----------------------------------------------------------|----------------------------------------------------------------------------------------------------|
| Active Device Service Plan                                | Distribution of all active devices by service plan name                                                           |
| Active Device Connection Status                           | How many devices are connected and how many are disconnected                                                      |
| Current Period Data Usage and<br>Current Period SMS Usage | Number of devices whose accumulated data or SMS usage in the<br>current billing cycle falls into each data bucket |
| Device Alarm Status                                       | How many times each alarm has been triggered in the current billing cycle and has not been acknowledged           |
| Device Carriers                                           | Active devices with the corresponding carrier                                                                     |
| Device State Status                                       | How many devices are active, suspended, etc.                                                                      |

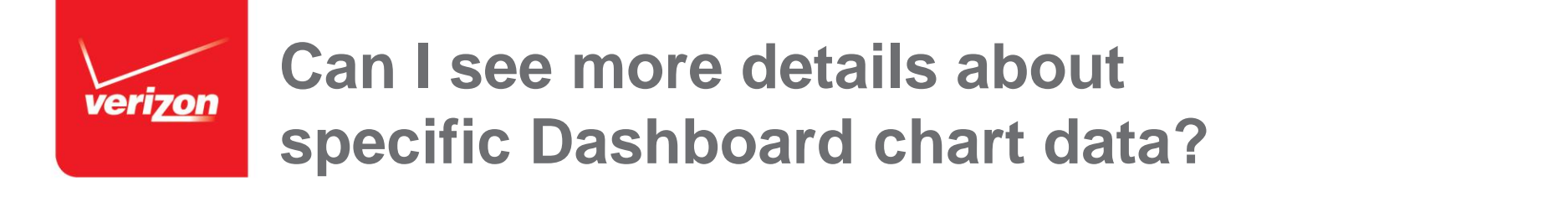

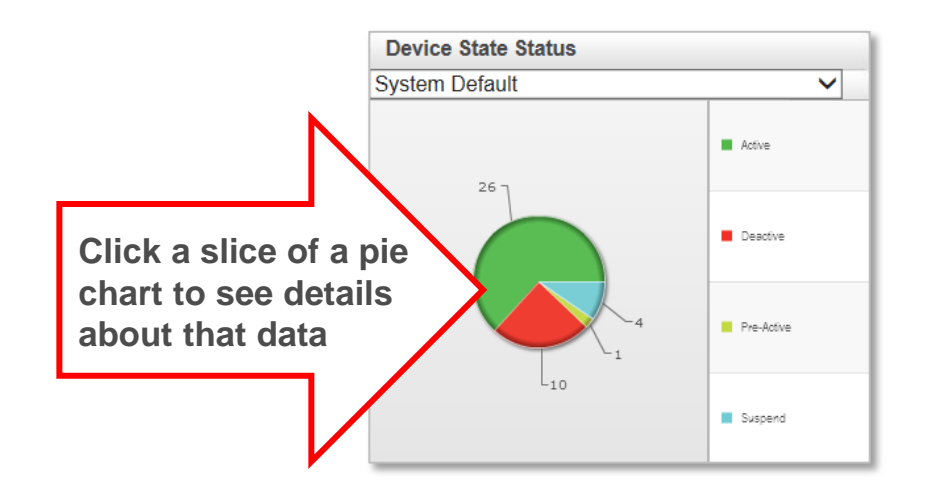

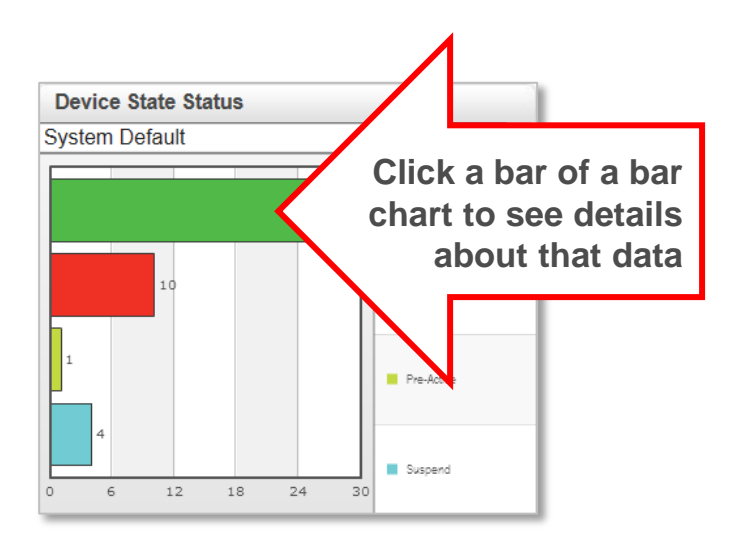

| Click in this chart                                                                                     | to drill-down and view                                            |
|----------------------------------------------------------------------------------------------------|-------------------------------------------------------------------|
| Active Device Connection Status<br>Active Device Service Plan<br>Device Carriers<br>Device State Status | Details on the corresponding devices (Device List)                |
| Current Period Data Usage<br>Current Period SMS Usage                                                   | Summaries of Data & SMS Usage<br>(Aggregated Device Usage Report) |
| Device Alarm Status                                                                                     | Notification Log                                                  |

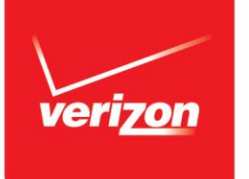

## Can I select which devices to include in each Dashboard chart?

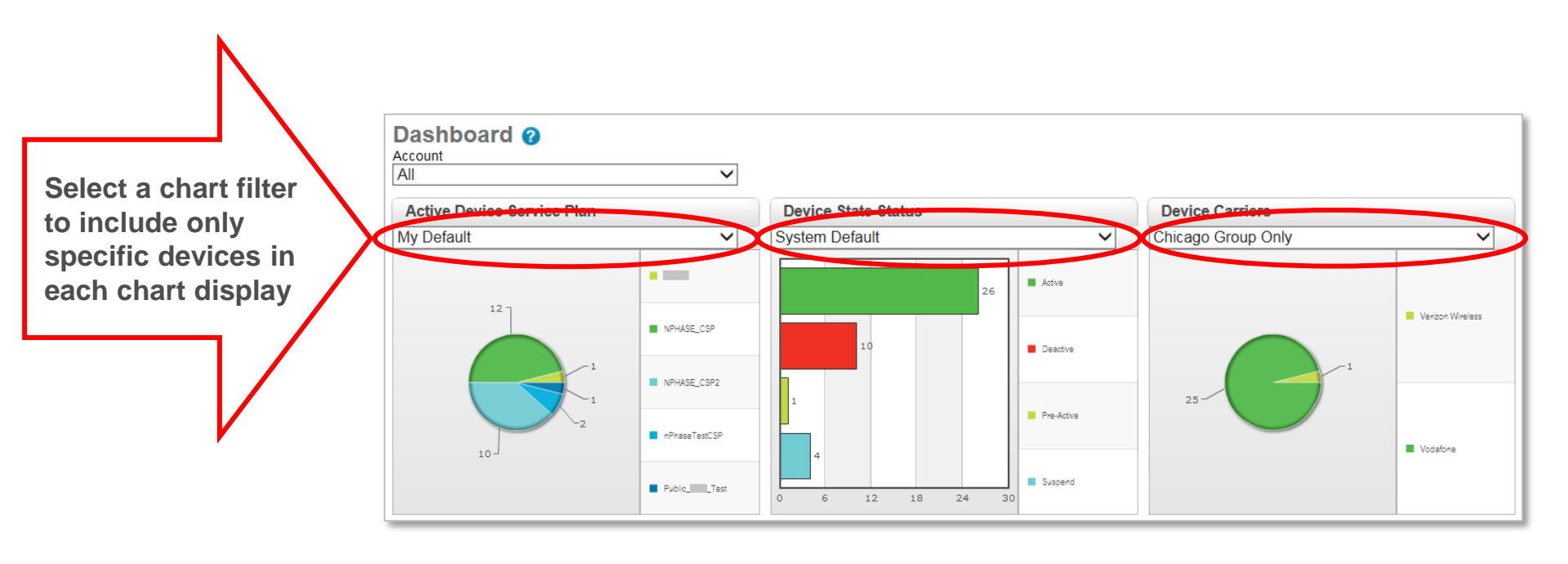

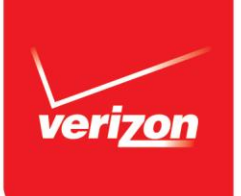

# How can I customize my Dashboard display?

#### Configure your Dashboard via this menu tab: Admin > Dashboard Config

| 1) Select All or an account name                                                                                                    | 2) Choose chart types<br>and formats                                                                                                    | 3) Define usage bucket settings and <i>Save</i> | 4) Define Filters*                                                                                                    |
|----------------------------------------------------------------------------------------------------|----------------------------------------------------------------------------------------------------|-------------------------------------------------|----------------------------------------------------------------------------------------------------|
| Admin > Dashboard Setup<br>Account<br>All<br>Select "All" or a specific<br>account to assign to this<br>Dashboard configuration.<br>You can save a unique<br>configuration for each<br>account. | 1) Select Report  Device State Status    Pie  Active Device Connection Status    Current Period SMS Usage  Device Carriers    Device Alarm Status  None | Additional Settings:  ?    Data Usage in MB     | Dashboard Filters    Create New Filter    Existing Filters    Default  Filter Name    Device Group  G    Create Filter  ©    Weike Group  ©    Mathematication  ©    Staten Field  ©    Casten Field  ©    Casten Field  © |

#### Note: See help pages for additional details.